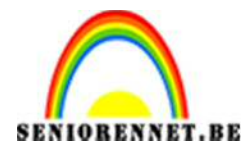

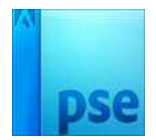

## <u>Hokjesfoto</u>

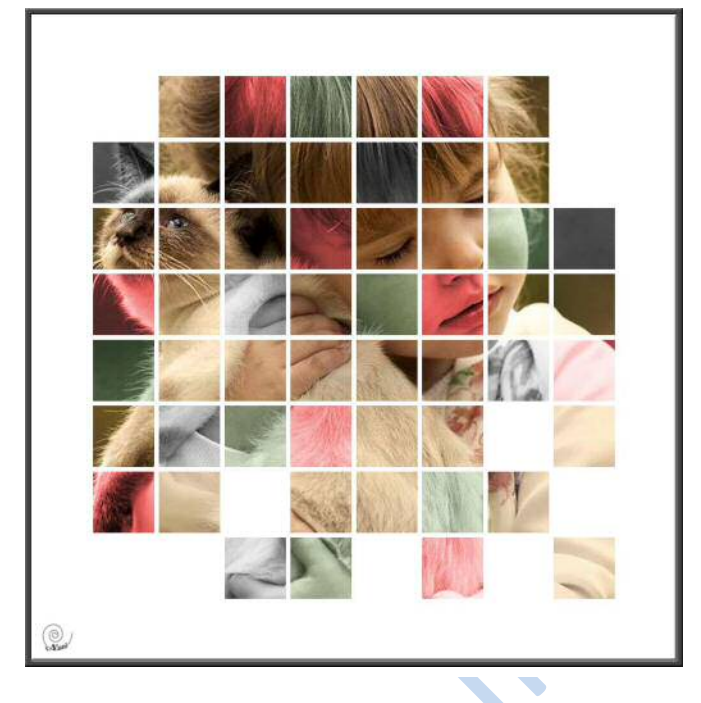

- 1. Open een nieuw document van 1000px op 1000px en resolutie 72. Het moet wel witte kleur hebben
- Trek hulplijnen (Weergave → nieuwe hulplijnen) horizontaal op 10%, 20%, 30%, 40%, 50%, 60%, 70%, 80%, 90%.
- 3. Doe dit hetzelfde voor de verticale hulplijnen op 10%, 20%, 30% , 40% , 50% , 60% , 70%, 80%, 90%.

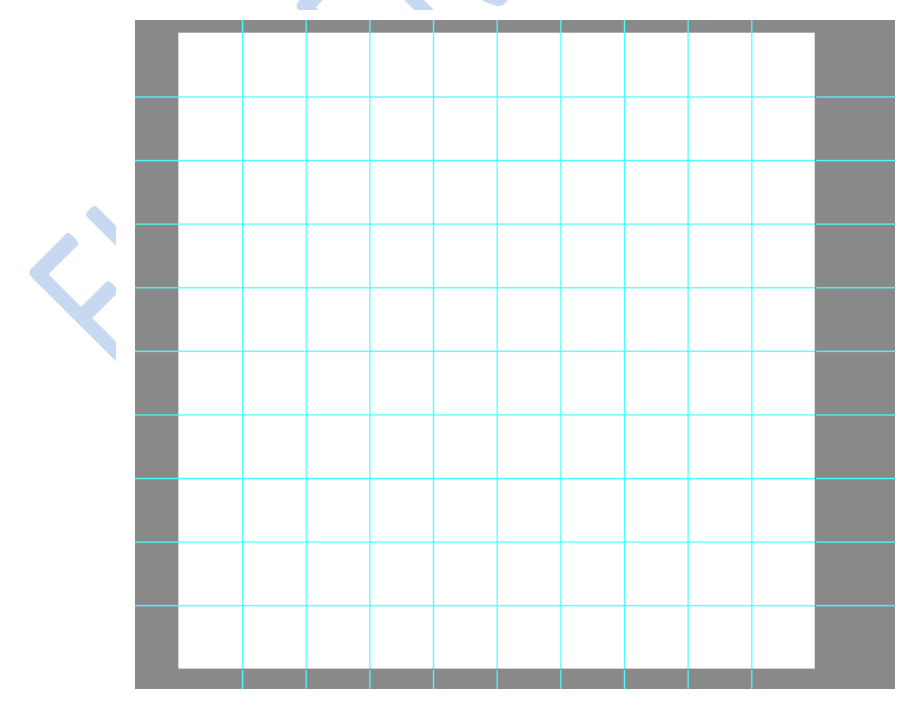

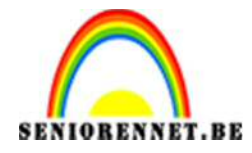

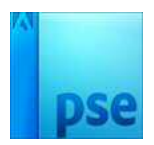

- 4. Kies voor het gereedschap lijnen ( bij de vormen/ 5px zwart).
- 5. Trek nu met behulp van de hulplijnen perfect rechte lijnen over het raster. Plaats aan begin de muiscursor, hou shift ingehouden tot aan einde. Druk dan op toevoegen en zo kan je alle lijnen trekken.

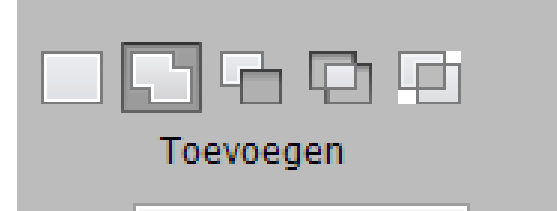

6. Verenig indien nodig al de lijnvormen met elkaar en vereenvoudig.

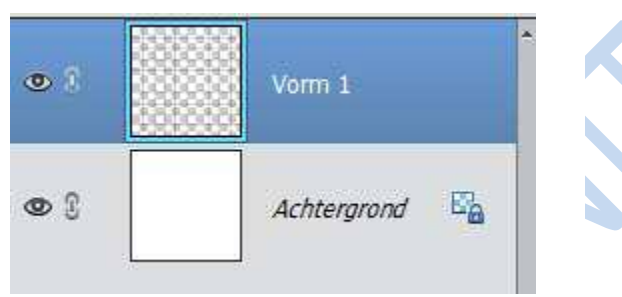

- 7. Wijzig de naam van de laag met het raster in RASTER
- 8. Open een foto waarop je het effect wil toepassen en plaats de foto onder het raster. Maak de foto indien nodig wat kleiner of verplaats de foto zodat deze beter geschikt staat.
- 9. Maak de hulplijnen onzichtbaar
- 10.Maak de laag met het raster actief en selecteer de buitenste vierkantjes van het raster met de toverstaf:

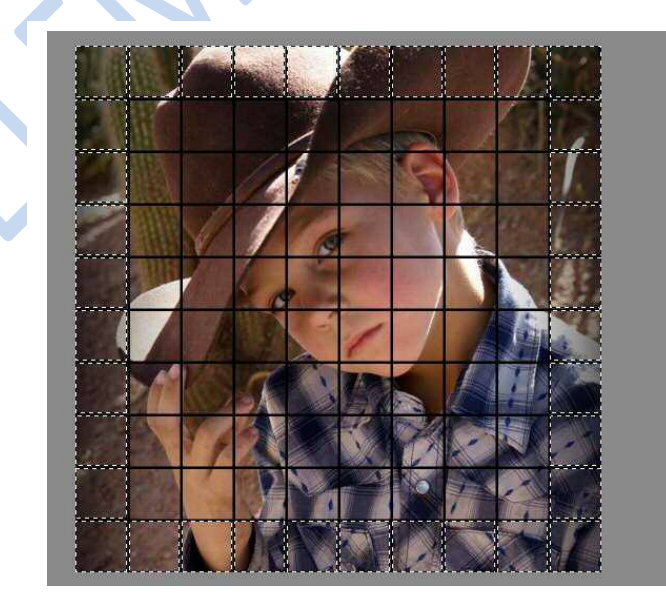

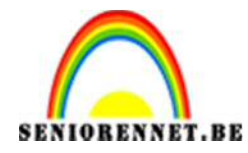

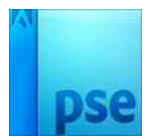

11. Selecteer nog een aantal willekeurige blokjes:

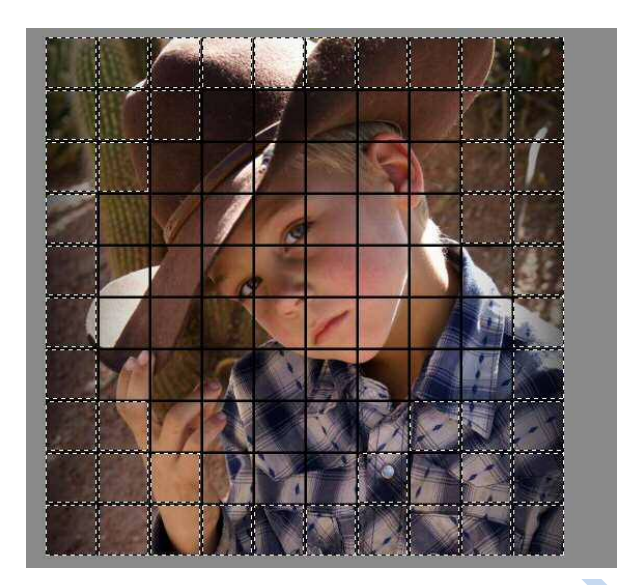

12.Voeg een nieuwe laag toe en plaats deze onder de raster laag 13.Vul de selectie nu op met wit (bewerken/ selectie opvullen)

| Meer info | ormatie over: opvullaag | OK        |
|-----------|-------------------------|-----------|
| Inhoud    |                         | Annuleren |
| Gebruik:  | Wit 🔻                   |           |
| Aa        | ngepast patroon:        |           |
| Modus:    | Normaal 👻               |           |
| Dekking:  | 100 %                   |           |
| Transn    | arantie behouden        |           |

- 14.Doe de selectie weg
- 15.Maak de laag met het raster actief en selecteer nu een paar blokjes waar je een ander kleur wenst toe te passen.

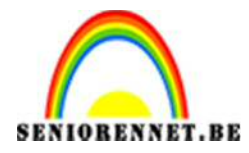

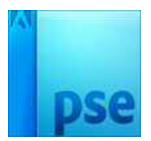

16.Klik nu op de fotolaag en voeg een aanpassingslaag kleurtoon en verzadiging toe.

| Kleurtoon/verzadiging                           | *≣ |
|-------------------------------------------------|----|
| Kanaal: Origineel                               | •  |
| Kleurtoon: O                                    | 0  |
| Verzadiging:                                    | 55 |
| Lichtheid: ———————————————————————————————————— | 0  |
| 🗹 Vullen met klei                               | JF |
|                                                 | _  |

- 17.Verander de overvloeimodus van de aanpassingslaag naar kleur.
- 18.Zorg dat er niets meer geselecteerd is.
- 19.Selecteer nu terug een paar blokjes op de rasterlaag.
- 20.Klik nu op de fotolaag en voeg een aanpassingslaag kleurtoon en verzadiging toe.

| Kleurtoon/verzadiging                           | *=    |
|-------------------------------------------------|-------|
| Kanaal: Origineel                               | •     |
| Kleurtoon: 🗕 📿 🔾                                | 0     |
| Verzadiging: O                                  | -100  |
| Lichtheid: ———————————————————————————————————— | 0     |
| 🗌 Vullen met klei                               | JF.   |
|                                                 |       |
|                                                 |       |
|                                                 |       |
|                                                 |       |
|                                                 |       |
| <b>5</b> 0                                      | Herst |

21.Zorg dat er niet meer geselecteerd is.

22.Pas op de aanpassingslaag een overvloeimodus toe. Je mag kiezen.

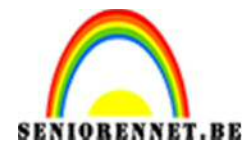

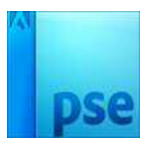

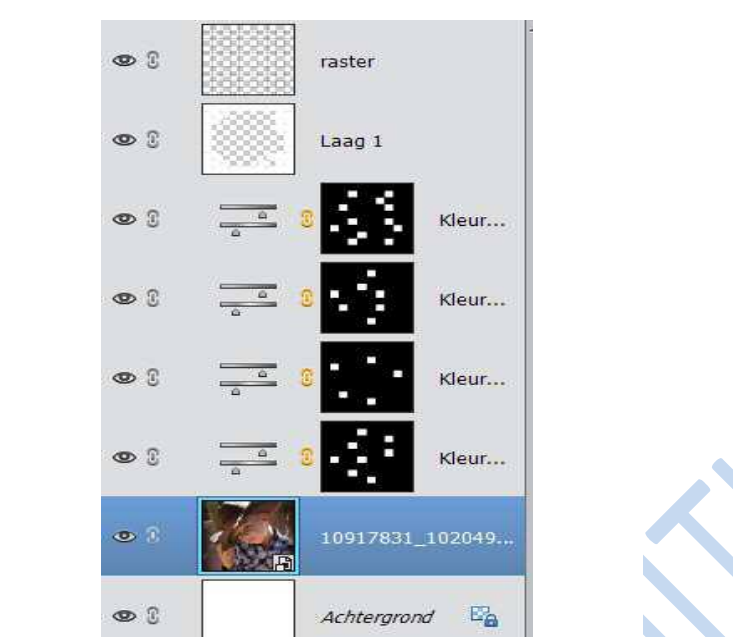

23.Doe nu zo verder. Het lagenpallet kan er als volgt uitzien.

24.Verander de kleur van de rasterlijn in wit:

- a. Houd Ctrl-toets ingedrukt en klik op de rasterlaag.
- b. Vergroot de selectie met 1 pixel (selecteren → bewerken → vergroten → 1 px)
- c. Maak een nieuwe laag boven de zwarte rasterlaag
- d. Maak de zwarte rasterlaag onzichtbaar
- e. Maak de nieuwe laag actief
- f. Ga naar bewerken → selecteren opvullen en kies voor volgende instellingen:

| Opvullaag        |                        |           |
|------------------|------------------------|-----------|
| 🕼 Meer info      | rmatie over: opvullaag | ОК        |
| Inhoud           |                        | Annuleren |
| Gebruik:         | Wit 🔻                  |           |
| Aa<br>— Overvloe | ngepast patroon:       |           |
| Modus:           | Normaal 🔻              |           |
| Dekking:         | 100 %                  |           |
| Trances          | arantic behauden       |           |

- g. Klik op ok
- 25. Doe de selectie weg
- 26.Verklein de kader, ga naar Afbeelding → vergroten/ verkleinen → afbeeldingsgrootte → zet op max. 800 px

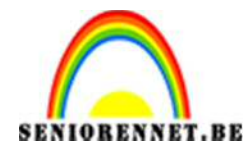

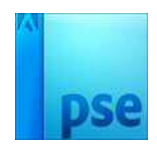

27. Werk verder af.

- Naam
- Eventueel kader

28.Sla op als PSD en JPEG

Veel succes en plezier ermee NOTI

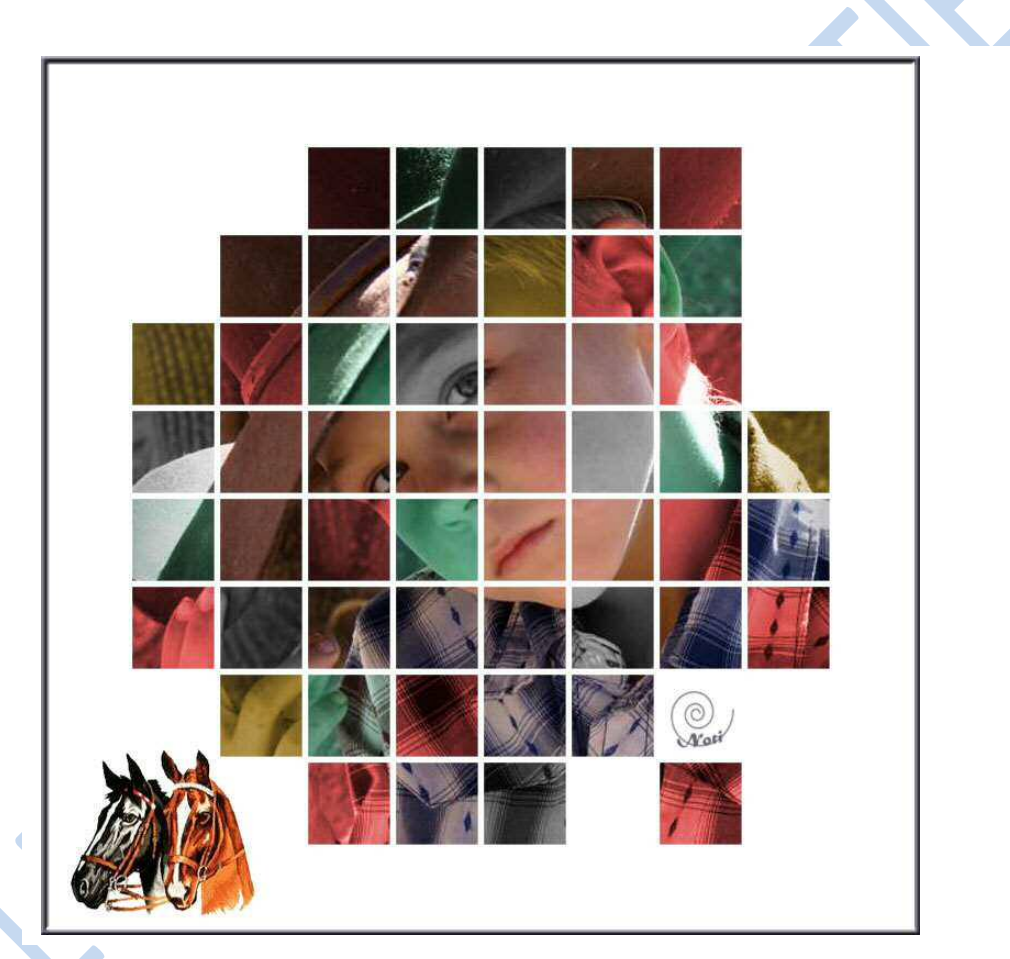